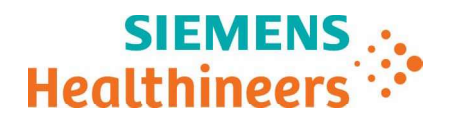

Siemens Healthcare SAS, 6 rue du Général Audran, CS 20146, 92412 Courbevoie Cedex, France

 Nom
 Nelly SZYMUSIAK

 Département
 SHS DX C-LS SWE MK BM FRA&BEL FRA

Telephone Fax

Référence FSCA ACHC 25-06.A.OUS Date 11 juillet 2025

0811 700 716

01 85 17 15 41

### LETTRE DE SÉCURITÉ FSCA ACHC 25-06.A.OUS

Analyseur Atellica CH – Analyseur Atellica CI

Inexactitude de la bilirubine totale lors du contrôle qualité (QC) et des résultats patients

avec le test Atellica CH Diazo Total Bilirubin (D\_TBil)

Cher client,

#### Motif de la présente lettre de sécurité

Siemens Healthineers a confirmé, à la suite d'investigations portant sur des réclamations client, que le délai d'étalonnage du lot de 90 jours indiqué dans le mode d'emploi pourrait ne pas être respecté lors de l'utilisation du test Atellica CH D\_TBil, en raison d'une protection insuffisante contre la lumière du réactif 2 (P2). L'enquête menée par Siemens a indiqué que l'exposition du réactif à la lumière pouvait entraîner des résultats faussement élevés ou diminués lors du changement de puits ou de cartouche de réactif, ainsi que des performances différentes entre les puits de réactif d'une même cartouche.

Le sens du biais de résultat dépend de la cartouche utilisée pour l'étalonnage du lot et de l'exposition à la lumière des cartouches suivantes auxquelles l'étalonnage du lot est appliqué. Tous les lots du test Atellica CH D\_TBil en cours utilisés sur les analyseurs Atellica CH et Atellica CI sont concernés par ce problème.

**Remarque** : Une fois la cartouche de réactifs chargée dans l'analyseur, le compartiment protégé contre la lumière empêche toute exposition supplémentaire à la lumière. Une modification de conception sera effectuée pour passer à des emballages noirs opaques afin de tenir compte de la sensibilité à la lumière.

**Siemens Healthcare SAS** 

Siège social 6 rue du Général Audran 92400 Courbevoie France Tél.: +33 1 85 57 00 00 siemens-healthineers.com/fr

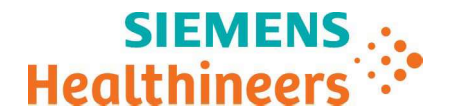

#### Produit

| Test                                          | Code test | Siemens Material Number (SMN) /<br>Identifiant unique du dispositif (IUD) | N° de lot     |
|-----------------------------------------------|-----------|---------------------------------------------------------------------------|---------------|
| Atellica CH Diazo Total Bilirubin<br>(D_TBil) | D_TBil    | 11537220/00630414614922                                                   | Tous les lots |

#### Incidence sur les résultats

Ce problème peut entraîner une augmentation ou une diminution erronée du taux de D\_Tbil chez les patients ou un contrôle qualité non valide si des cartouches exposées à la lumière sont utilisées. Une enquête interne a révélé des biais allant de -2,40 à +2,51 mg/dl (-41,04 à +42,92 µmol/l). Le biais absolu est constant dans un puits de réactif donné et dépend de la durée et de l'intensité de l'exposition à la lumière. Les résultats de ce test doivent être interprétés en tenant compte des antécédents médicaux du patient, de son tableau clinique et d'autres résultats.

#### Actions à mettre en œuvre par les utilisateurs

- Suivez les instructions ci-dessous :
  - Tous les réactifs D\_TBil doivent être conservés dans leur boîte extérieure <u>et</u> à l'abri de la lumière directe.
    - En cas de stockage dans une chambre froide de plain-pied, il est important de garder l'éclairage éteint lorsque vous ne vous en servez pas.
    - Envisagez de ranger les coffrets de réactif sur les étagères inférieures et à l'abri de la lumière directe.
    - Si possible, rangez les coffrets de réactif dans un réfrigérateur à porte opaque ou dans un contenant opaque secondaire. En cas de conservation dans un réfrigérateur muni d'une porte vitrée, des mesures visant à empêcher la lumière de passer par la porte vitrée doivent être mises en œuvre.
  - 2. Mettez à jour les paramètres de contrôle qualité suivants du logiciel Atellica (voir l'annexe pour les instructions) :
    - a) Activez le contrôle qualité lors du changement de cartouche par type de test pour le module CH afin que le contrôle qualité soit traité lors du passage d'un puits à l'autre.
       Remarque : Ce paramètre active le contrôle qualité lors du changement de cartouche pour tous les tests CH. Tous les niveaux de contrôle qualité pour les tests CH pour lesquels un contrôle qualité lors du changement de cartouche n'est pas requis doivent être désélectionnés dans la liste principale de contrôle de la qualité.
    - b) Activez le marquage du contrôle qualité des patients afin que les résultats des patients concernés soient identifiés après un échec du contrôle qualité.
       Remarque : Tous les résultats des patients concernés seront marqués d'un indicateur « Erreur CQ ». Assurez-vous qu'un résultat avec l'indicateur « Erreur CQ » est conservé pour révision afin qu'il puisse être relancé après avoir passé le contrôle qualité.
  - 3. En cas de défaillance du de contrôle qualité, effectuez un étalonnage de cartouche sur le puits impacté.

**Remarque** : Assurez-vous que l'étalonnage de cartouche est effectué sur le puits qui a échoué au contrôle qualité. Alternativement, un utilisateur peut effectuer un étalonnage de cartouche pour

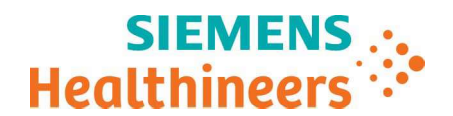

chaque réactif de manière proactive. Reportez-vous à l'aide en ligne d'Atellica Solution et d'Atellica CI Analyzer pour obtenir des instructions.

- 4. Réalisez le CQ.
- 5. Une fois qu'un résultat du contrôle qualité acceptable a été obtenu, répétez tous les tests D\_TBil pour tous les résultats des patients marqués d'un message « échec du contrôle qualité ».
- Veuillez revoir le contenu du présent courrier avec la Direction médicale de l'établissement et évaluer la conduite à mettre en œuvre, notamment la pertinence d'une révision des résultats déjà produits, le cas échéant.
- Dans le cadre de notre système d'Assurance Qualité, nous vous demandons de nous retourner impérativement l'accusé de réception joint à la présente lettre complété et signé, par fax au 01 85 17 15 41 ou par E-mail à : affaires.reglementaires.fr.team@siemens-healthineers.com, sous 8 jours. Ce document peut nous être demandé en cas d'inspection des autorités françaises, européennes ou américaines.
- Nous vous recommandons de conserver ce courrier dans vos archives et vous demandons de bien vouloir transmettre la notification à toutes les personnes à qui vous auriez pu remettre ce produit.

#### Résolution

Une communication de suivi sera fournie lorsque les actions à mettre en œuvre par les utilisateurs ne seront plus nécessaires.

L'Agence Nationale de Sécurité du Médicament et des Produits de Santé (ANSM) a été informée de cette communication.

Nous vous prions de bien vouloir nous excuser pour la gêne occasionnée. Pour toute question, merci de contacter votre centre de support client Siemens Healthineers au 0811 700 716 ou l'ingénieur d'assistance technique Siemens Healthineers de votre région.

Veuillez agréer, cher client, l'expression de nos sincères salutations.

Nelly SZYMUSIAK Chef de Produit Atellica Solution Anne-Elisabeth LIEOU Responsable Affaires Réglementaires

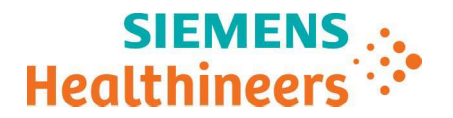

#### Annexe

Instructions destinées aux utilisateurs pour mettre à jour les paramètres de contrôle qualité lors du changement de cartouche et le marquage du contrôle qualité. Reportez-vous au guide d'aide en ligne d'Atellica Solutions et d'Atellica CI Analyzer pour obtenir des informations plus détaillées sur ces paramètres.

- 1. À partir de l'icône « Navigateur », dans le menu CQ, sélectionnez Paramètres CQ.
- 2. Dans la sous-section Réglages du mode CQ, sélectionnez Par type de test
- 3. Dans la partie CH, cliquez sur le menu déroulant « CQ au changement de cartouche » et choisissez Activer

|                 | Envoi les résultats aux statistiques CQ                                                                                                    | Paramètres du mode Examen des r         | Paramètres du mode Examen des résultats CQ     |  |  |
|-----------------|----------------------------------------------------------------------------------------------------|-----------------------------------------|------------------------------------------------|--|--|
| te maîtresse CQ | ☑ cQ                                                                                                    | Mode*<br>Rien valider                   | •                                              |  |  |
|                 | Patient                                                                                                    |                                         |                                                |  |  |
|                 | Réalager du mode CO                                                                                                    | Résultats en attente par analyse        | ir                                             |  |  |
|                 |                                                                                                    | Analyseurs 个                            | Résultats en attente                           |  |  |
|                 | Par type de test                                                                                                    | 21925                                   |                                                |  |  |
|                 | сн м                                                                                                    | 21927                                   |                                                |  |  |
|                 | Violation des statistiques CQ : Action de test patient * Violation des statistiques CQ : Action de test patient * Ne jamais désactiver * Ne jamais désactiver | * CM01405                               |                                                |  |  |
|                 | CQ au changement de cartouche * CQ au changement de cartouche *<br>Activer Désactiver                                                                         | ▼ СМ02679                               |                                                |  |  |
|                 | CQ demandé * CQ demandé *<br>Désactiver Désactiver                                                                                                    |                                         |                                                |  |  |
|                 | CQ de l'IMT requis après le changement du capteur IMT *<br>Désactiver                                                                                         |                                         |                                                |  |  |
|                 |                                                                                                    |                                         |                                                |  |  |
|                 |                                                                                                    | Coloradaios CO                          |                                                |  |  |
|                 |                                                                                                    | Avertir avant l'activité de CQ programm | née si le contrôle à bord n'est pas disponible |  |  |
|                 | Indicateur CQ sur patient                                                                                                    |                                         |                                                |  |  |
|                 | Interrompre l'indication CQ patient                                                                                                    | Moment de l'avertissement               |                                                |  |  |
|                 |                                                                                                    | CQ programmé par jour et heure          | CQ programmé par nombre de test                |  |  |
|                 | Fonction RillBÄK                                                                                                    | 0 Minutes<br>0 30                       | 25                                             |  |  |
|                 | C Éteint                                                                                                    |                                         |                                                |  |  |
|                 |                                                                                                    |                                         |                                                |  |  |

- 4. Dans le menu Paramètres CQ, cliquez sur Liste Maitresse CQ et recherchez le test D\_TBil.
- 5. Si le changement de cartouche n'est pas réglé sur Tout, cliquez sur **Configurer** et sélectionnez tous les niveaux de contrôle qualité.
- 6. Pour tous les tests CH pour lesquels le contrôle qualité lors du changement de cartouche n'est pas requis, élargissez la liste des tests de contrôle qualité et désélectionnez tous les niveaux de contrôle qualité.

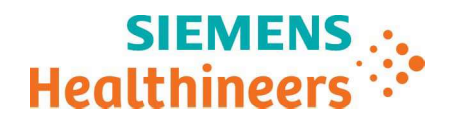

| aîtresse CQ * | Filtras            | T. Effa      | Filtrer: | Test:TBil_2 X      |                    |                    |        |                      |   | Nive                       | aux dont | l'exécution est progr | ammée      |
|---------------|--------------------|--------------|----------|--------------------|--------------------|--------------------|--------|----------------------|---|----------------------------|----------|-----------------------|------------|
|               | Type de test       | X rum        |          | Tests $\downarrow$ | Type d'échantillon | Nom du<br>matériel | Lot    | Date de<br>péremptio |   | Changement de<br>cartouche | CQ a     | vec cal               | CQ demandé |
|               | Tous<br>Rechercher |              | >        | TBil_2             | Sérum, Plasma      | Assayed Multiqua   | 45990T | Multiple             |   | Partiel                    |          | Tous                  | Désactivé  |
|               | <b>Ч</b> ТВ        |              |          | L,                 | Sérum, Plasma      | Assayed Multiqua   | 45990T | Multiple 🔴           |   | Niveaux                    | 2        | Niveaux               | Configu    |
|               |                    | Effacer tout |          |                    |                    | Assayed Multiqua   | 45991T | 01/09/2026           | • | 1                          | ~        | 1                     |            |
|               | D_TBII             | TBII_2       |          |                    |                    | Assayed Multiqua   | 45992T | 11/07/2025           | • | 2                          | ~        | 2                     |            |
|               |                    |              |          |                    |                    | Assayed Multiqua   | 45993T | 01/09/2026           | 0 | 3                          | ~        | 3                     |            |
|               |                    |              |          |                    |                    |                    |        |                      |   |                            |          |                       |            |
|               |                    |              |          |                    |                    |                    |        |                      |   |                            |          |                       |            |

- 7. À partir de l'icône « Navigateur », dans le menu CQ, sélectionnez Indicateur CQ sur patient
- 8. Sélectionnez le test **D\_TBil, Modifier/Afficher**, sélectionnez **Automatique** et cliquez sur **Enregistrer**.

|   | Test   | Type d'échantillon | Numéro de série de<br>l'analyseur | Nom de l'analyseur Effacer option  | CQ patient Échec des détails CQ |                       |
|---|--------|--------------------|-----------------------------------|------------------------------------|---------------------------------|-----------------------|
|   | D_DBil | Plasma             | CM02679                           | CM02679                            | 0                               | Signalement interromp |
|   | D_HDL  | Sérum              | CM01405                           | CM01405                            | 0                               |                       |
|   | D_HDL  | Sérum              | СМ02679                           | CM02679                            | 0                               |                       |
|   | D_HDL  | Plasma             | CM01405                           | CM01405                            | 0                               |                       |
|   | D_HDL  | Plasma             | CM02679                           | CM02679                            | 0                               |                       |
| 3 | D_TBil | Sérum              | CM01405                           | CM01405                            | 0                               |                       |
|   | D_TBil | Sérum              | CM02679                           | СМ                                 |                                 |                       |
|   | D_TBil | Plasma             | CM01405                           | Indicateur CQ sur patient : D_TBil | ? • ×                           |                       |
|   | D_TBil | Plasma             | CM02679                           | CM Manuel                          |                                 |                       |
|   | DBil_2 | Sérum              | CM01405                           | CM O Aucun                         |                                 |                       |
|   | DBil_2 | Sérum              | СМ02679                           | CM Enregistrer                     | Annuler                         |                       |
|   | DBil_2 | Plasma             | CM01405                           | CM01405                            | 0                               |                       |
|   | DBil_2 | Plasma             | СМ02679                           | CM02679                            | 0                               |                       |
|   | Dgn    | Sérum              | CM01405                           | CM01405                            | 0                               |                       |
|   | Dgn    | Sérum              | CM02679                           | CM02679                            | 0                               |                       |
|   | Dgn    | Plasma             | CM01405                           | CM01405                            | 0                               |                       |
|   | Dgn    | Plasma             | СМ02679                           | CM02679                            | 0                               |                       |
|   | DHEAS  | Sérum              | IRH004921925                      | 21925                              | 0                               |                       |
|   | DHEAS  | Sérum              | IRH005121927                      | 21927                              | 0                               |                       |

Toutes les marques commerciales appartiennent aux titulaires des droits de propriété afférents.

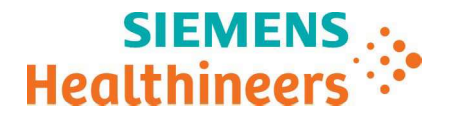

# Accusé de réception client à retourner sous 8 jours

# A partir de la date du :

Ce document peut nous être demandé en cas d'inspection des autorités françaises, européennes ou américaines

Code Client :

N° incr. :

Etablissement :

Adresse / Ville :

## LETTRE DE SÉCURITÉ FSCA ACHC 25-06.A.OUS

Analyseur Atellica CH – Analyseur Atellica CI

Inexactitude de la bilirubine totale lors du contrôle qualité (QC) et des résultats patients

avec le test Atellica CH Diazo Total Bilirubin (D\_TBil)

J'atteste en tant que responsable opérationnel, pour le(s) produit(s) répertorié(s) ci-dessous :

| Test                                          | Siemens Material Number (SMN) /<br>Identifiant unique du dispositif (IUD) | N° de lot     |  |  |
|-----------------------------------------------|---------------------------------------------------------------------------|---------------|--|--|
| Atellica CH Diazo Total<br>Bilirubin (D_TBil) | 11537220/00630414614922                                                   | Tous les lots |  |  |

• avoir pris connaissance et assimilé les informations détaillées dans la lettre référencée ci-dessus,

• avoir mis en œuvre les actions correctives.

Nom du signataire : .....

Fonction :

Date

Signature

Cachet de l'établissement

Coupon complété à retourner par fax au 01 85 17 15 41 Ou par E-mail à : <u>affaires.reglementaires.fr.team@siemens-healthineers.com</u> Service Affaires Réglementaires / Qualité - Siemens Healthcare